How To Guide

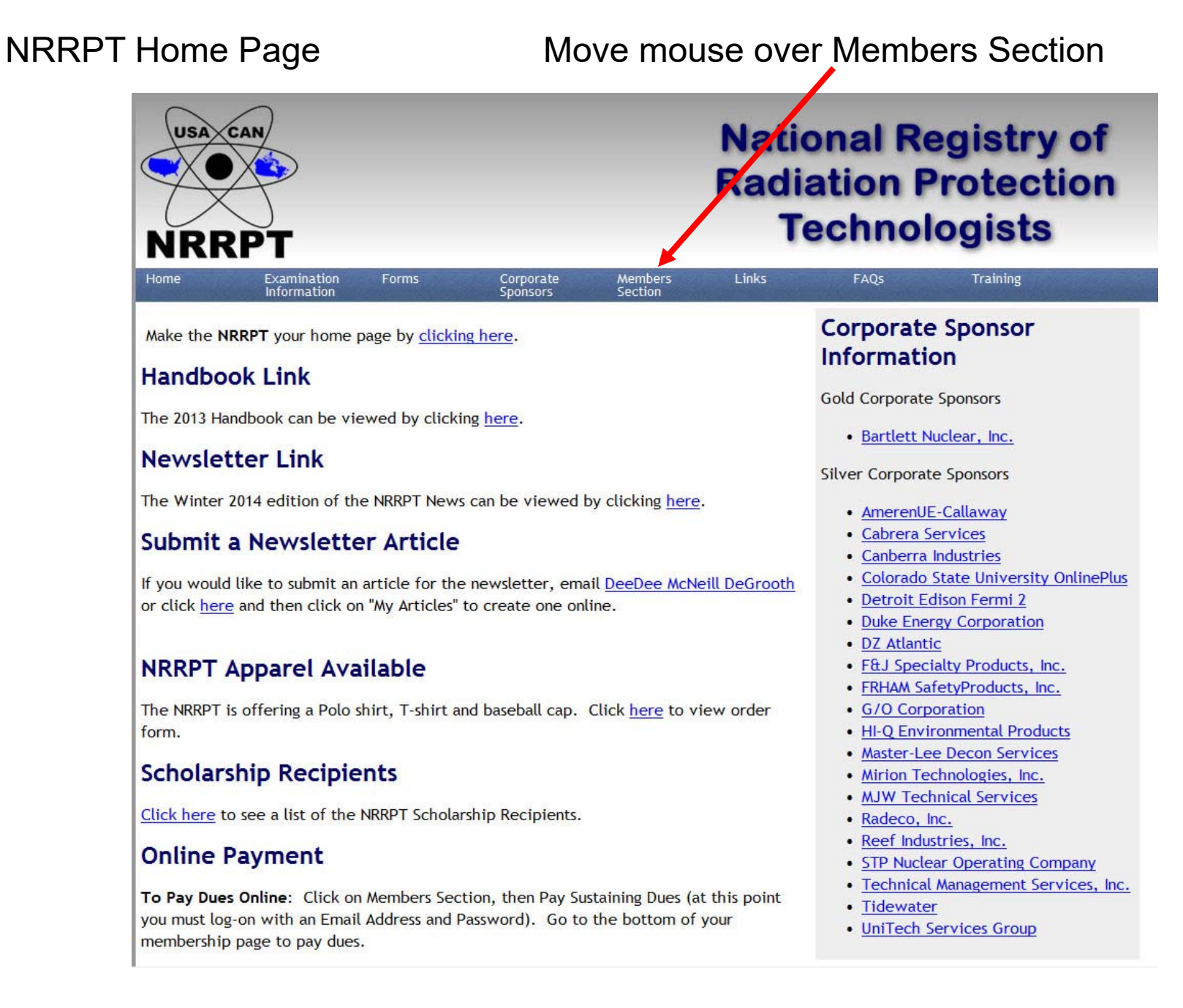

#### **Registration Maintenance Worksheet HELP** Click on Registration Maintenance Worksheet NRRPT Home Page Nationa USA CAN Radiatio Tech NRR Links Home Examination Forms Corporate Members FAC Information Sponsors Section Member Portal Corp Make the NRRPT your home page by clicking here. Members Profile Infor Pay Sectaining Dues Handbook Link Registration Maintenance Gold Co Worksheet The 2013 Handbook can be viewed by clicking here. Newsletters Ba Handbooks Newsletter Link College Credit Silver ( Recommendation Contributor Access-The Winter 2014 edition of the NRRPT News can be viewed by Article Submittal • A Calendar C Submit a Newsletter Article Outage Calendar C Job Openings C If you would like to submit an article for the newsletter, email | both Forum D • or click here and then click on "My Articles" to create one online Membership D ٠ Verification • D

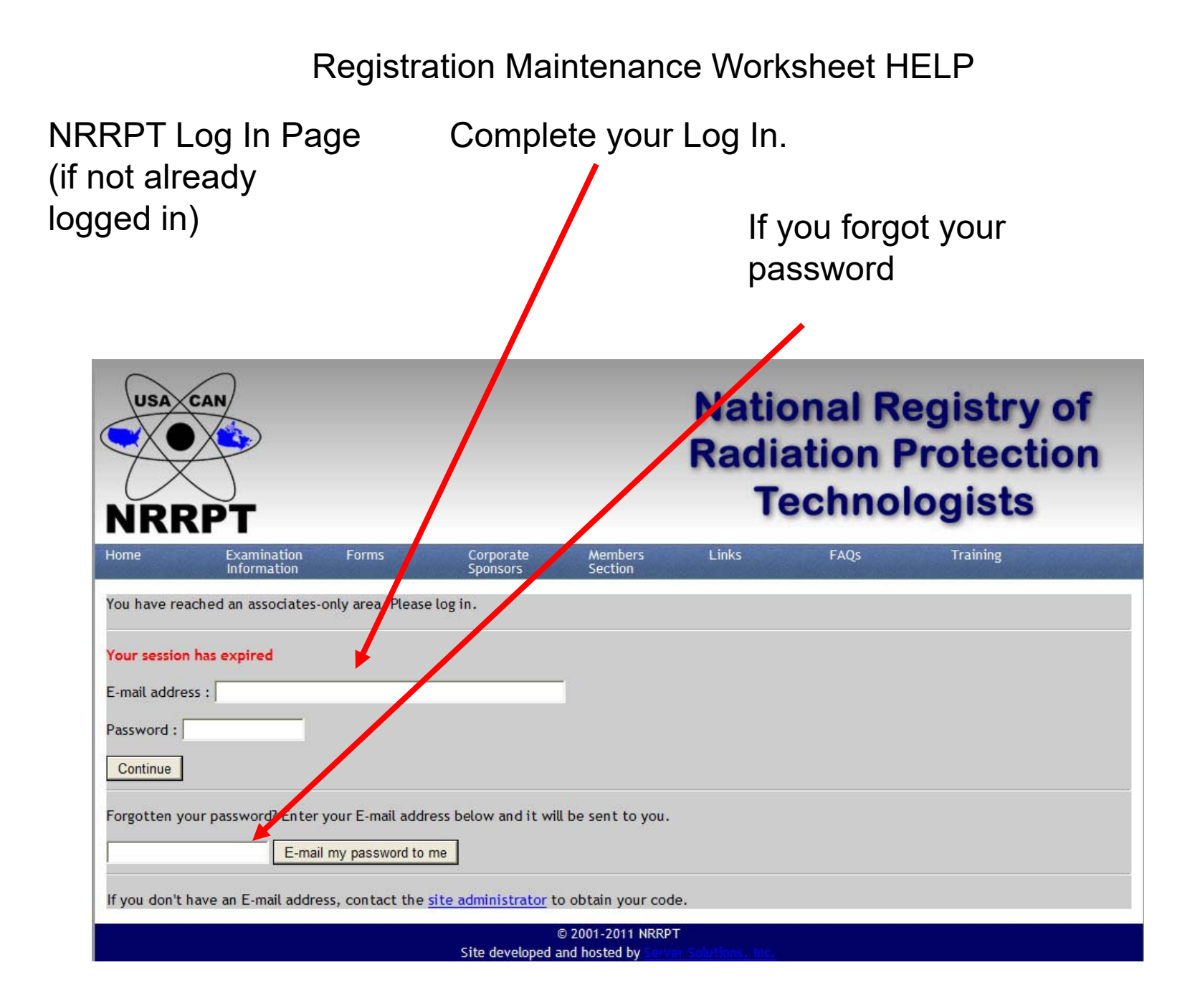

### Worksheet Page

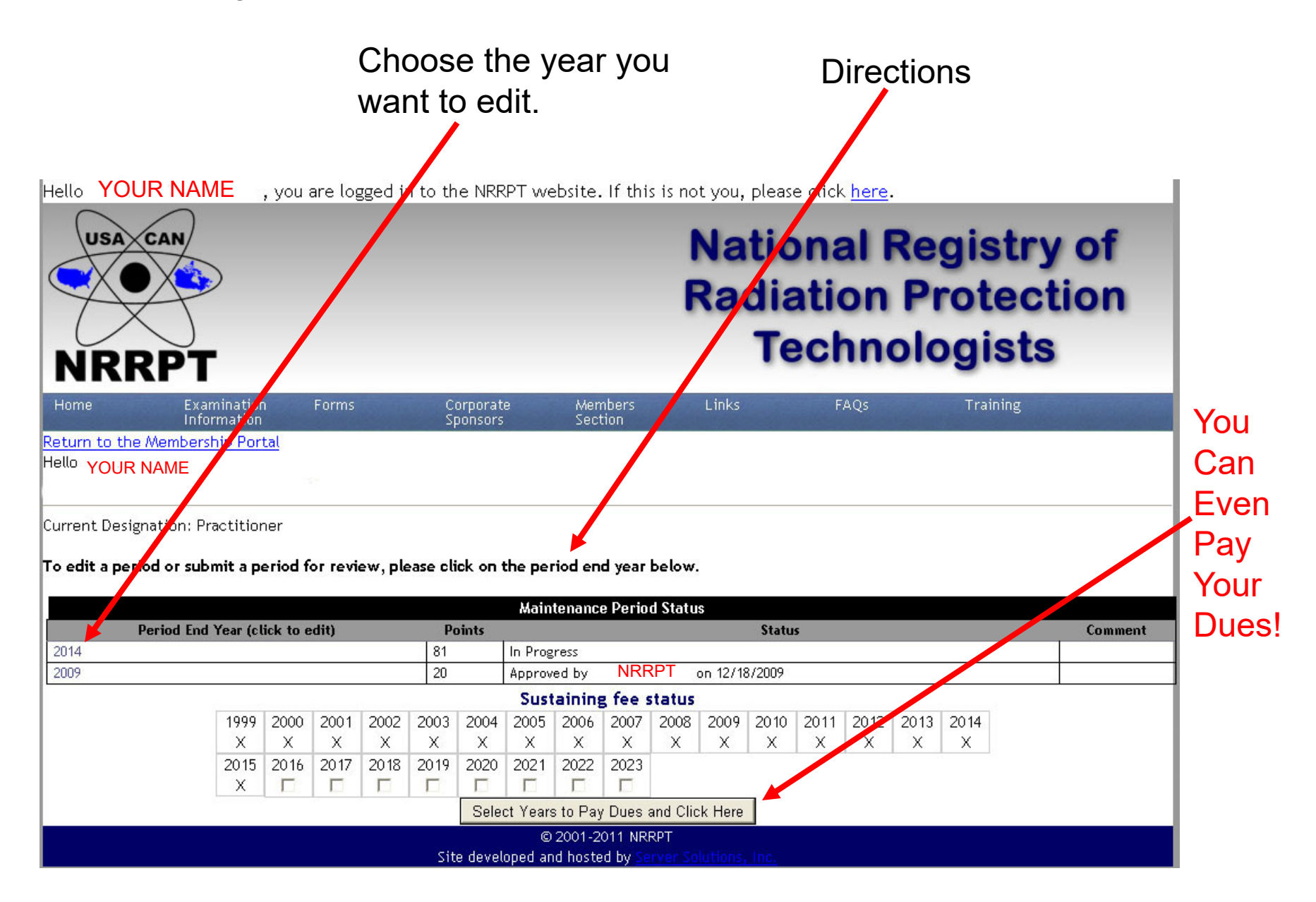

If you completed Certification in another Maintenance Program that includes Radiation Protection, select edit. Maintenance Programs include:

CHP, CSP, CIH

| Hello YOUR NAME , y                                                | ou are logged in to | the NRRPT website           | e. If this is not you, please of <b>Nation</b><br>Radiat | nal Reg<br>tion Pro<br>chnolog | istry of<br>otection<br>gists |
|--------------------------------------------------------------------|---------------------|-----------------------------|----------------------------------------------------------|--------------------------------|-------------------------------|
| Home Examination<br>Information                                    | Forms               | Corporate Me<br>Sponsors Se | embers Links<br>ction                                    | FAQs                           | Training                      |
| Return to the Membership Portal<br>YOUR NAME<br>Period Ending 2014 |                     |                             |                                                          |                                |                               |
| Maximum: None<br>Twenty (20) points will be awarded fo             | Participatio        | n in another Certif         | ication Maintenance Program                              | m - <u>edit</u>                |                               |
| Year                                                               | Name of Organizat   | ion                         | Date Re-<br>Certification Due                            | Points<br>Suggested            | Points<br>Assigned            |
| 2010                                                               |                     |                             |                                                          |                                |                               |
| 2012                                                               |                     |                             |                                                          |                                |                               |
| 2013                                                               |                     |                             |                                                          |                                |                               |
| 2014                                                               |                     |                             |                                                          | Total:                         | (                             |
|                                                                    |                     |                             |                                                          |                                |                               |

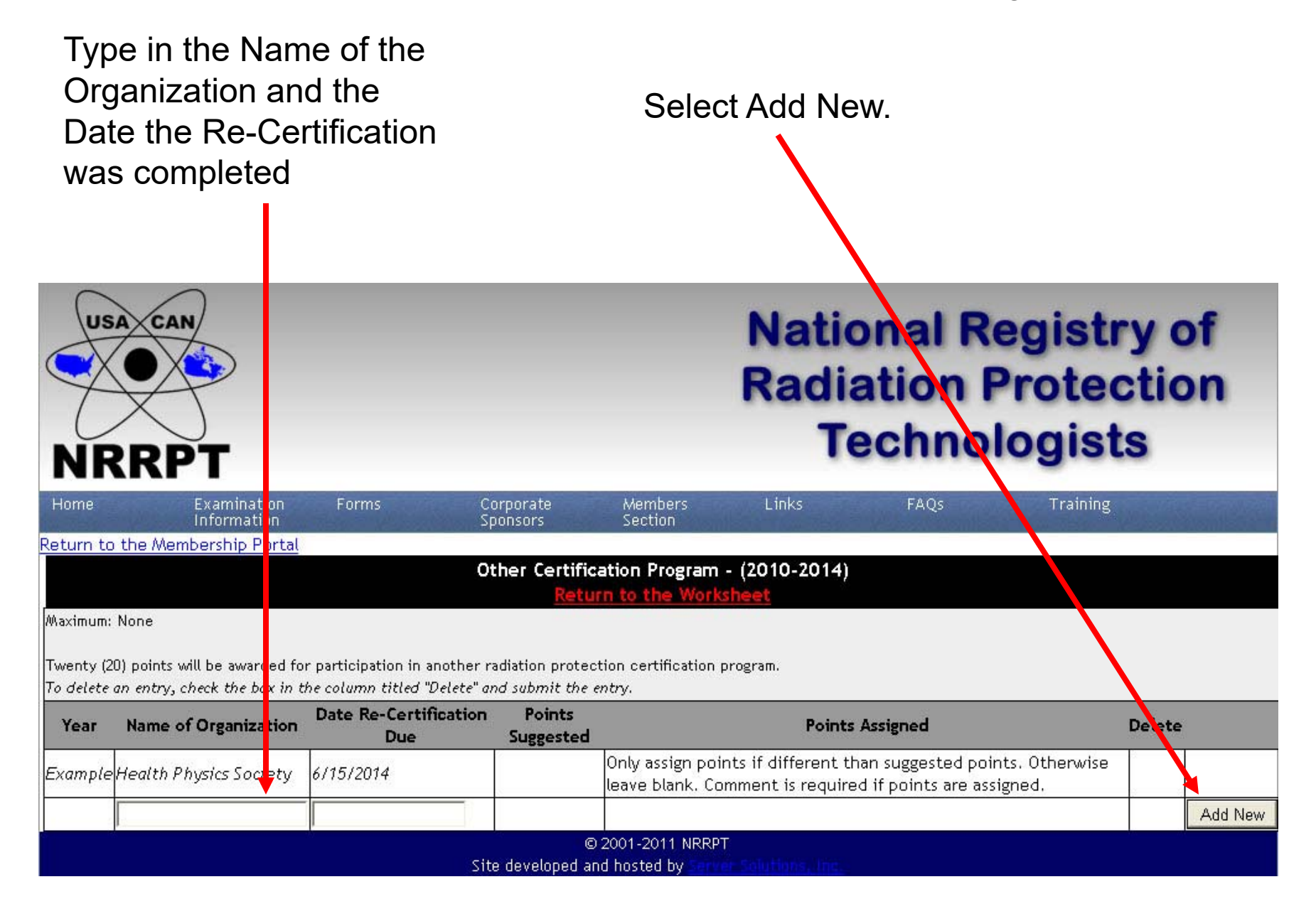

DOE and NUF are NOT eligible in this section. DOE and NUF are entered in the Continuing Education Section. Add in any additional recertifications CSP and CIH Recertifications are worth 4 points. You must adjust the points. **National Registry of** USAXCAN **Radiation Protection** Technologists NRRP Examination Forms Corporate Members Return to the Membership Portal Other Certification Program - (20,0-2014) eturn to the V Maximum: None Twenty (20) points will be awarded for participation in another radiation protection certification program. To delete an er<mark>t</mark>ry, check the box in the column titled "Delete" and submit the entry. Date Re-Certification Points **Points Assigned** Delete Year Name of Organization Due Suggested Only assign points if different than suggested points. Otherwise Example Heath Physics Society 6/15/2014 leave blank. Comment is required if points are assigned. Points: 20 2013 Heath Physics Society 01/01/2013 20 Update Comment: Points: 4 CSP 2013 06/01/2013 20 Update Comment: Only 4 points allowed Points: 4 2013 CIH 06/01/2013 20 Г Update Comment: Only 4 points allowed Add New © 2001-2011 NRRPT Site developed and hosted by

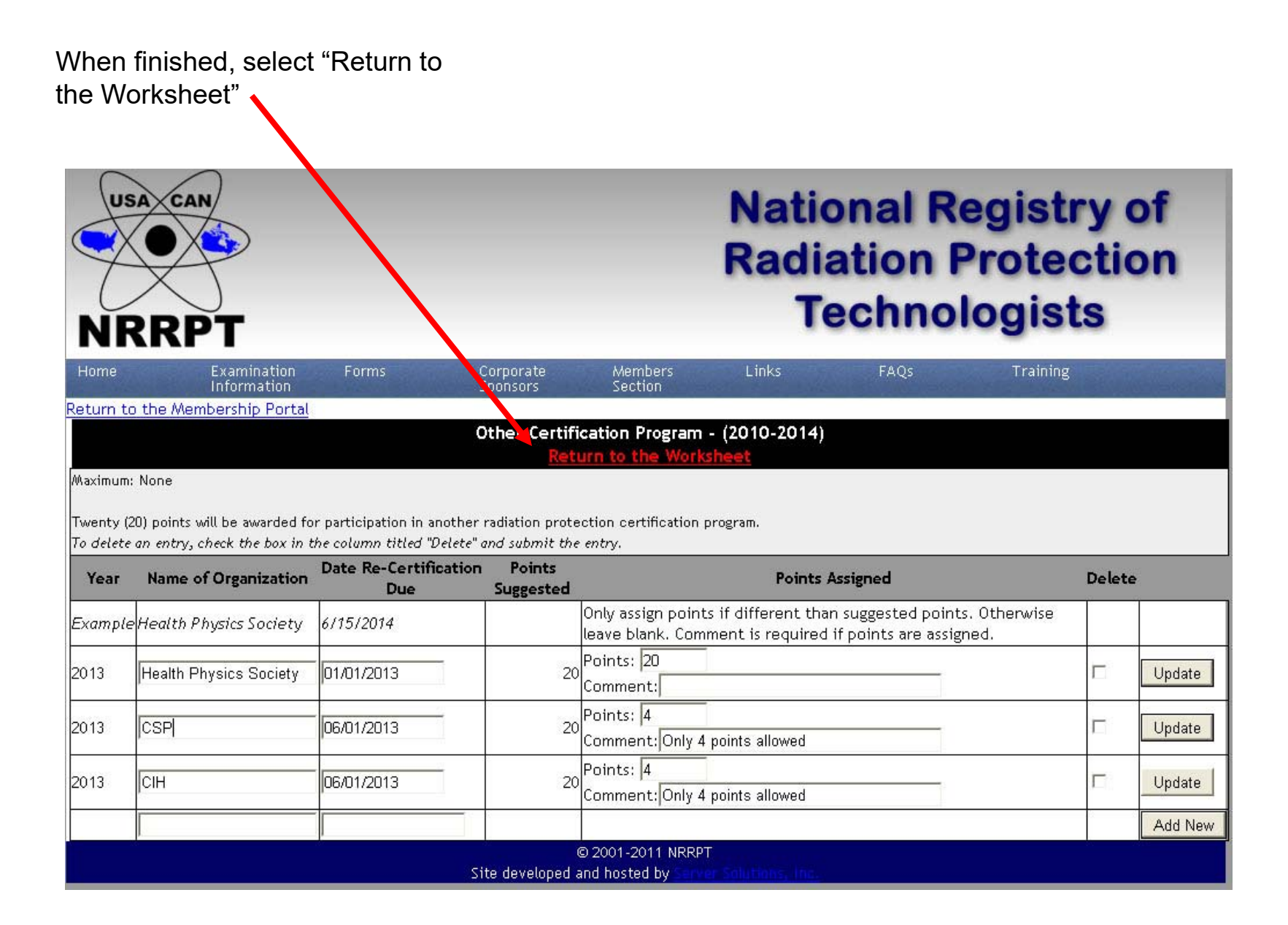

**Active Radiation Protection Practice** 

If you worked in radiation protection for the period, select edit.

| s per cycle                                       |                                                                         |                                                                                                    |                                                                                                    |                                                                                                    |
|---------------------------------------------------|-------------------------------------------------------------------------|----------------------------------------------------------------------------------------------------|----------------------------------------------------------------------------------------------------|----------------------------------------------------------------------------------------------------|
| e given for each 100 h<br>our radiation protectio | ours of radiation protection experience during the nexperience here.    | ne maintenance cycle up to 4 points per y                                                                                                    | vear. Please provi                                                                                                    | de a                                                                                                    |
| Employer                                          | Position                                                                | Description                                                                                                    | Hours                                                                                                    | Points                                                                                                    |
|                                                   |                                                                         |                                                                                                    |                                                                                                    |                                                                                                    |
|                                                   |                                                                         |                                                                                                    |                                                                                                    |                                                                                                    |
| worked                                            | Rad Protection Related                                                  | What you did                                                                                                    | 400                                                                                                    | 4.00                                                                                                    |
|                                                   |                                                                         |                                                                                                    |                                                                                                    |                                                                                                    |
|                                                   |                                                                         |                                                                                                    |                                                                                                    |                                                                                                    |
|                                                   | •                                                                       | I                                                                                                    | Total:                                                                                                    | 4                                                                                                    |
|                                                   | e given for each 100 h<br>our radiation protectio<br>Employer<br>worked | e given for each 100 hours of radiation protection experience during the second second | e given for each 100 hours of radiation protection experience during the maintenance cycle up to 4 points per y<br>our radiation protection experience here.    Employer Position Description   worked Rad Protection Related What you did | e given for each 100 hours of radiation protection experience during the maintenance cycle up to 4 points per year. Please proviour radiation protection experience here.     Employer   Position   Description   Hours     worked   Rad Protection Related   What you did   400     Image: Stream of the stream of the stream |

**Active Radiation Protection Practice** 

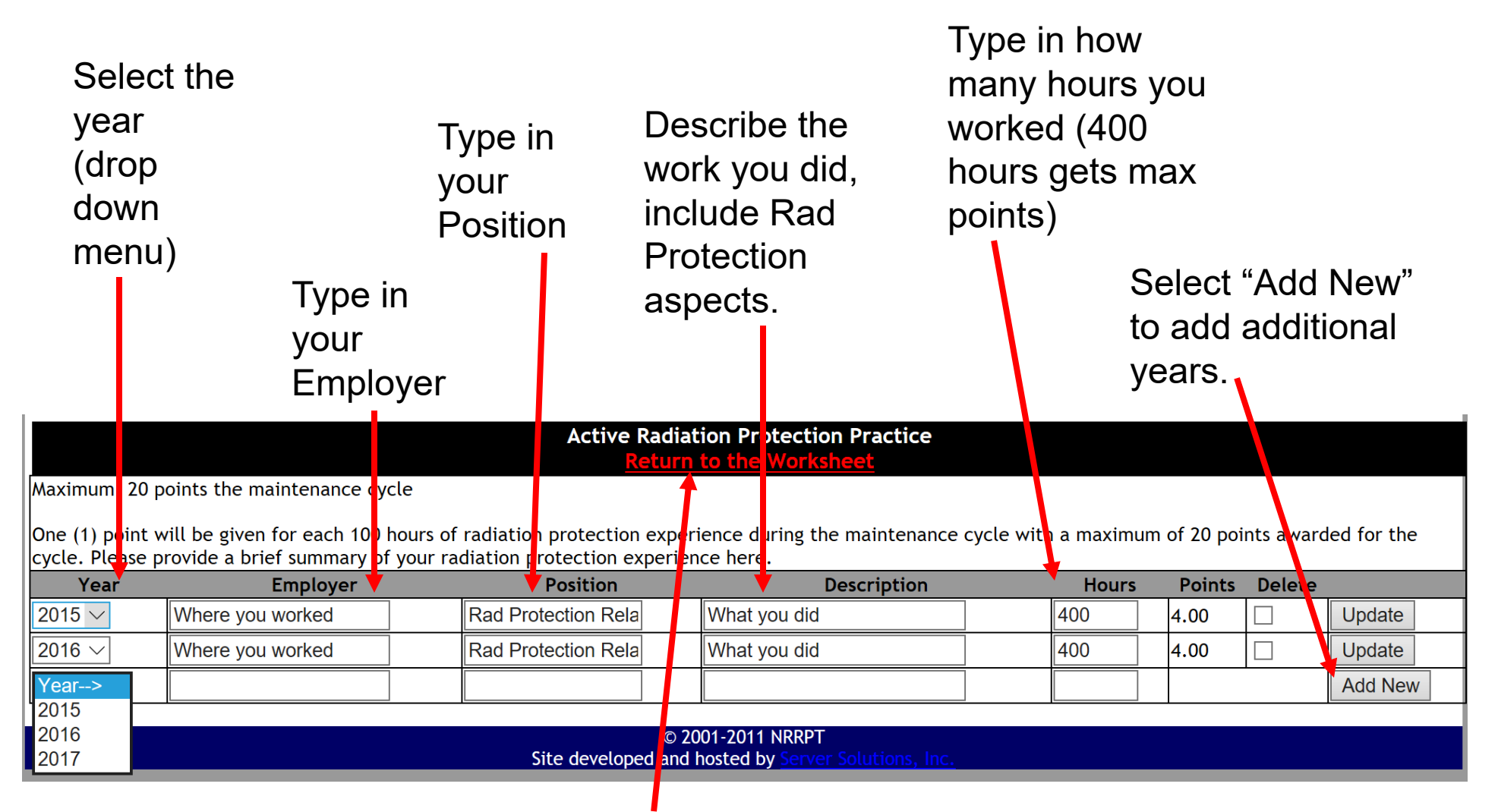

When complete, select "Return to Worksheet."

Participation in a Continuing Radiation Protection Training Program

### **Continuing Radiation Protection**

**Training Programs**. An acceptable Continuing Radiation Protection Program is a program that meets the intent of a regulating or oversight agency's guidelines (e.g., INPO, NRC, DOE, etc.). An RRPT must attend and successfully complete the employer required training for the year which credit is claimed.

If you participated in a Continuing Radiation Protection Training Program, select edit.

#### Participation in a Continuing Radiation Protection Training Program - edi

Maximum: 1 point per year (calculated by year training ended)

One (1) point will be given for each year of participation and successful completion of an employer required continuing radiation protection training program which has been approved or accredited by a regulating or oversight organization. Documentation of training program approval/accreditation must be included with this worksheet.

| Year   | Organization | Type of Approval<br>(INPO,NRC,DOE,etc.) | Start Date | End Date | Points |
|--------|--------------|-----------------------------------------|------------|----------|--------|
| 2010   |              |                                         |            |          |        |
| 2011   |              |                                         |            |          |        |
| 2012   |              | 8                                       |            |          |        |
| 2013   |              |                                         |            |          |        |
| 2014   |              |                                         |            |          |        |
| 4-<br> | Pa           |                                         | 62         | Total:   | 0      |
|        |              |                                         |            |          |        |

## Registration Maintenance Worksheet HELP Participation in a Continuing Radiation Protection Training Program

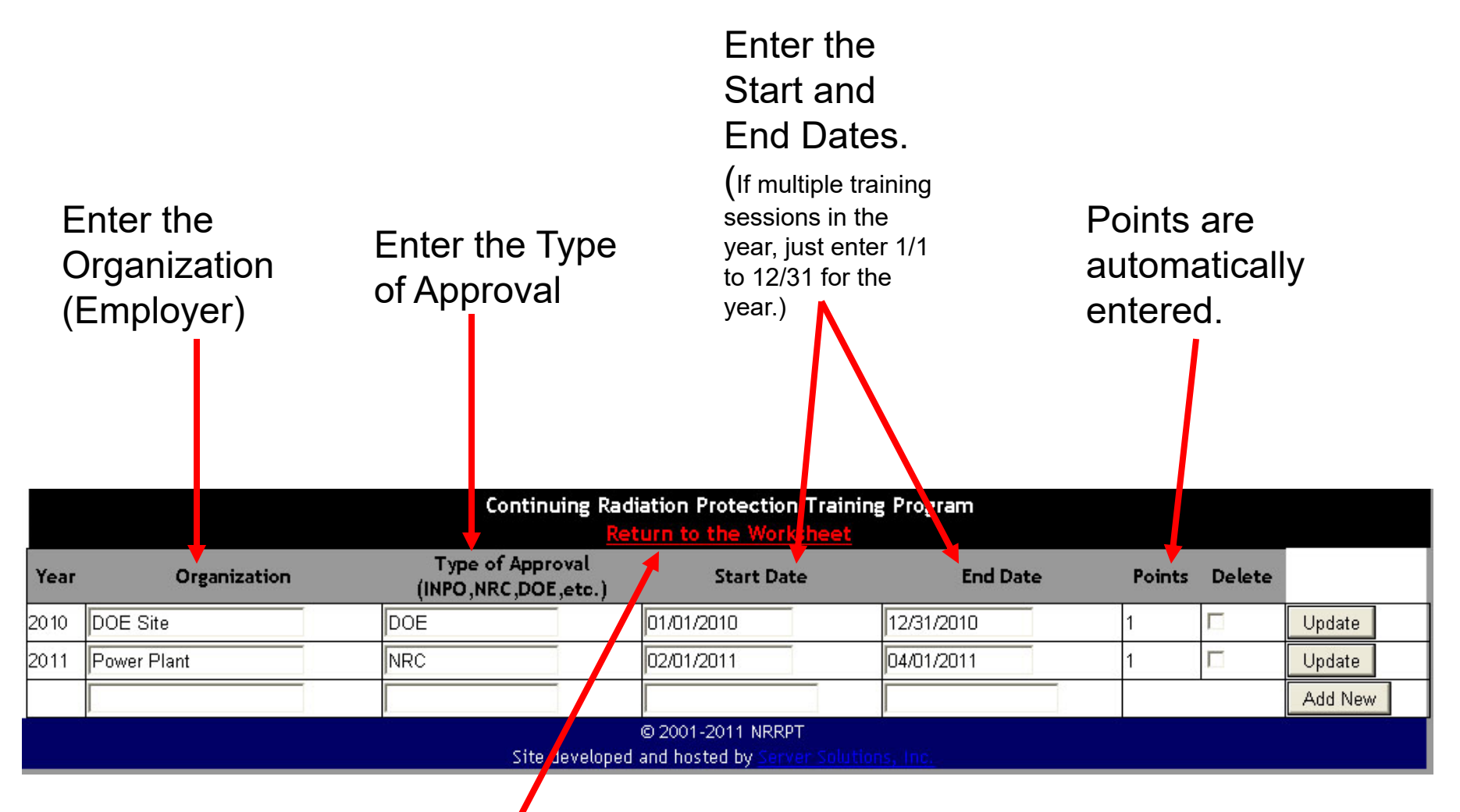

Membership in a Radiation Protection Organization

### **Membership in Radiation Protection Organizations**

To receive credit in this category the organization must be a not-forprofit organization meeting the following criteria:

- 1. The organization must have a technical or scientific orientation.
- 2. The organization must sponsor a technical conference at least biennially and/or publish a technical journal at least quarterly.
- 3. To be considered a radiation protection organization, the primary functions of the organization must be in an area of radiation protection.
- 4. The organization must be generally recognized by radiation protection professions.

If you were a member of a Radiation Protection Organization, select edit.

|                               | Membership in a Radiation Protection Organization - edit |                                        |                     |                                                              |                                                                 |                                         |  |
|-------------------------------|----------------------------------------------------------|----------------------------------------|---------------------|--------------------------------------------------------------|-----------------------------------------------------------------|-----------------------------------------|--|
| Maximum: 5 points per perio   | bd                                                       |                                        |                     |                                                              |                                                                 |                                         |  |
|                               |                                                          |                                        |                     |                                                              |                                                                 | 1 - 1 - 1 - 1 - 1 - 1 - 1 - 1 - 1 - 1 - |  |
| Une (1) point will be given f | or each year of men<br>mhership in the NR6               | Dership for each<br>20T is an addition | organization at the | national level and one-half (1<br>aram requirement and may r | 1/2) point for each year of m<br>hot be used to claim points in | embership in a local radiation          |  |
| proceeding organization. Ale  | moersmp in ore mo                                        | National(N)                            | Momborship          | grann regainennenne and may n                                | iot of asta to claim points in                                  | - uno section                           |  |
| Year                          | Organization                                             | or Local(L)                            | Category            | Start Date                                                   | End Date                                                        | Points                                  |  |
| 2010                          |                                                          |                                        |                     |                                                              |                                                                 |                                         |  |
| 2011                          |                                                          |                                        |                     | 2                                                            | 5                                                               |                                         |  |
| 2012                          |                                                          |                                        |                     |                                                              |                                                                 |                                         |  |
| 2013                          |                                                          |                                        |                     |                                                              |                                                                 |                                         |  |
| 2014                          |                                                          |                                        |                     |                                                              |                                                                 |                                         |  |
|                               |                                                          | No                                     |                     |                                                              | Total:                                                          | 0                                       |  |
|                               |                                                          |                                        |                     |                                                              |                                                                 |                                         |  |

Registration Maintenance Worksheet HELP Membership in a Radiation Protection Organization

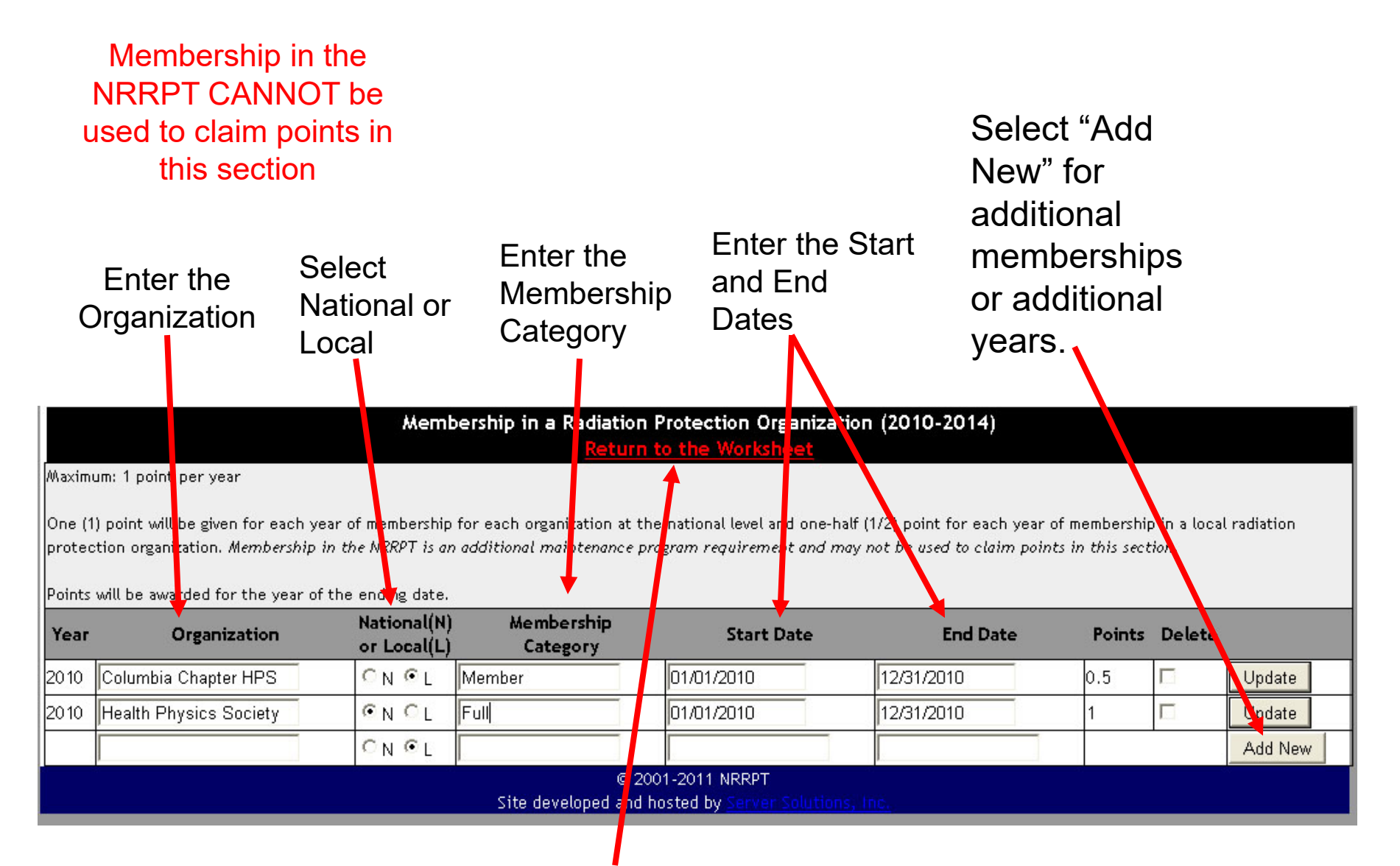

Technical/Professional Committee Service and Radiation Protection Organization Offices

## Technical/Professional Committee Service and Radiation Protection Organizations

**Offices**. Service to most radiation protection and related organizations at the national or local level will count for credit. Service by nongovernmental employees on radiation protection related governmental commissions, councils, and committees is also acceptable. Service at the local level means state, county, chapter, or city level. If you served on a committee or held an office, select edit.

Technical/Professional Committee Service and Radiation Protection Organization Offices - edi

Maximum: 2 points per year

Two (2) points will be given for each year of service as a member or officer of a national or international radiation protection related committee, society, or association. One (1) point will be given for each year of service as a member or officer of a local radiation protection related committee, society, or association.

| Year | Sponsoring Organization | National(N)<br>or Local(L) | Name of Committee or<br>Subcommittee | Office Held or<br>Status on Committee | Start Date | End Date | Points |
|------|-------------------------|----------------------------|--------------------------------------|---------------------------------------|------------|----------|--------|
| 2010 |                         |                            |                                      |                                       |            |          |        |
| 2011 |                         | 2                          |                                      | 2                                     |            |          |        |
| 2012 |                         |                            |                                      |                                       |            |          |        |
| 2013 |                         |                            |                                      |                                       |            |          |        |
| 2014 |                         |                            |                                      | -<br>6                                | ,          |          |        |
|      |                         |                            |                                      |                                       |            | Total:   | 0      |
|      |                         |                            |                                      |                                       |            |          |        |

Technical/Professional Committee Service and Radiation Protection Organization Offices

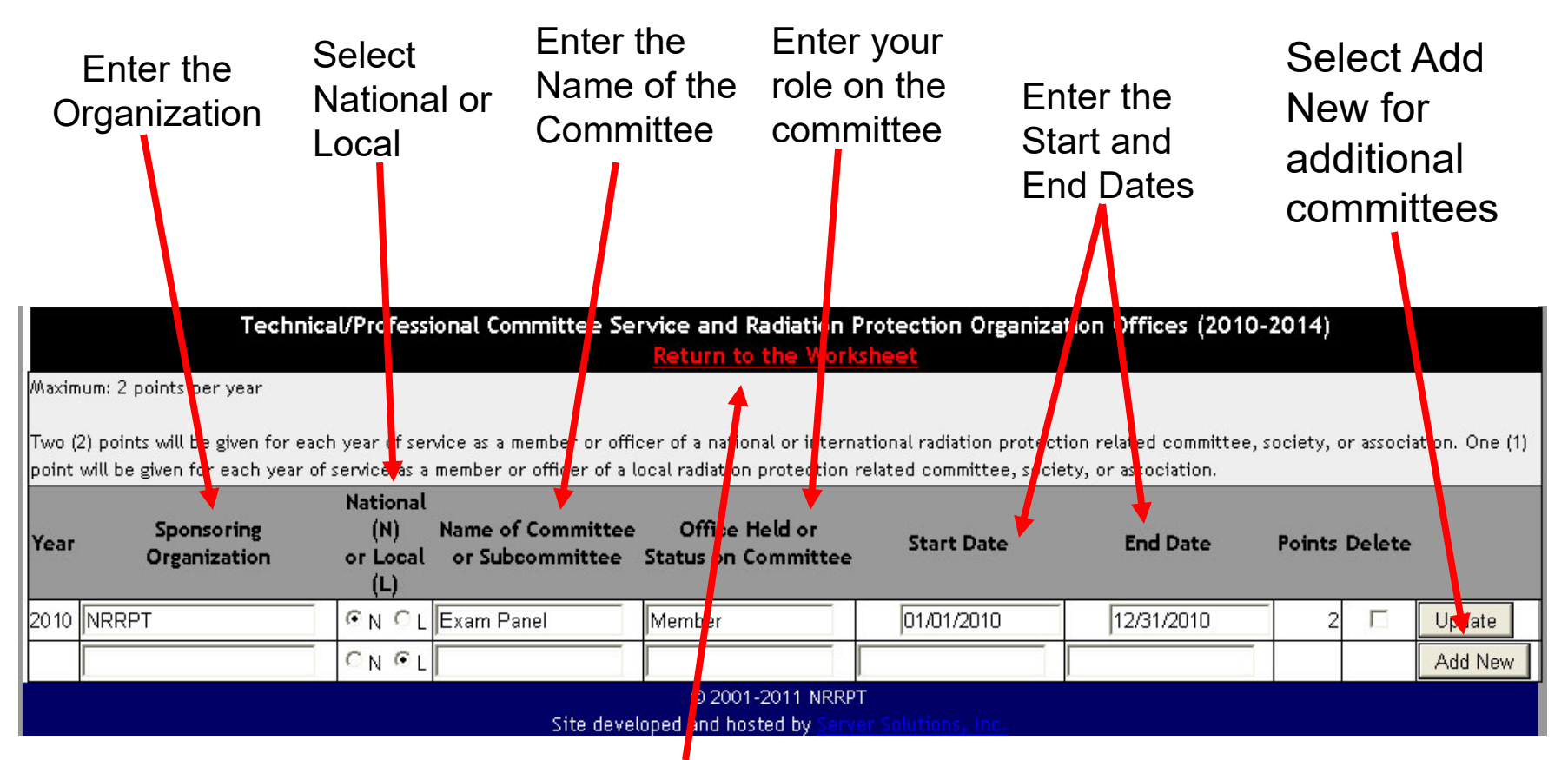

**Professional Publications and Papers** 

### **Professional Publications and Papers.**

Credit is allowed for radiation protection related papers published in peer-reviewed journals, books or periodicals. Papers must be at least 1500 words in length. Authoring a chapter in a technical book is also considered as a paper. Reduced credit is allowed for radiation protection related papers published in journals or newsletters which are not peer-reviewed. Papers published does not include editorials or letters to the editor.

If you published a paper, select edit.

Professional Publications and Papers - edit

Maximum: 1 point per year

One (1) point per original radiation related paper published in an acceptable peer reviewed journal and one half (1/2) point per original radiation protection related paper published in an acceptable non-peer reviewed journal or newsletter.

| Year | Title of Paper | Name of Journal or Publication | Peer Reviewed (P) or<br>Non-peer Reviewed (N) | Date of Publication | Points |
|------|----------------|--------------------------------|-----------------------------------------------|---------------------|--------|
| 2010 |                |                                |                                               |                     |        |
| 2011 |                |                                |                                               |                     |        |
| 2012 |                |                                |                                               |                     |        |
| 2013 |                |                                |                                               | -<br>               |        |
| 2014 |                |                                |                                               |                     |        |
|      |                |                                |                                               | Total:              | 0      |
|      |                |                                |                                               |                     |        |

Registration Maintenance Worksheet HELP Professional Publications and Papers

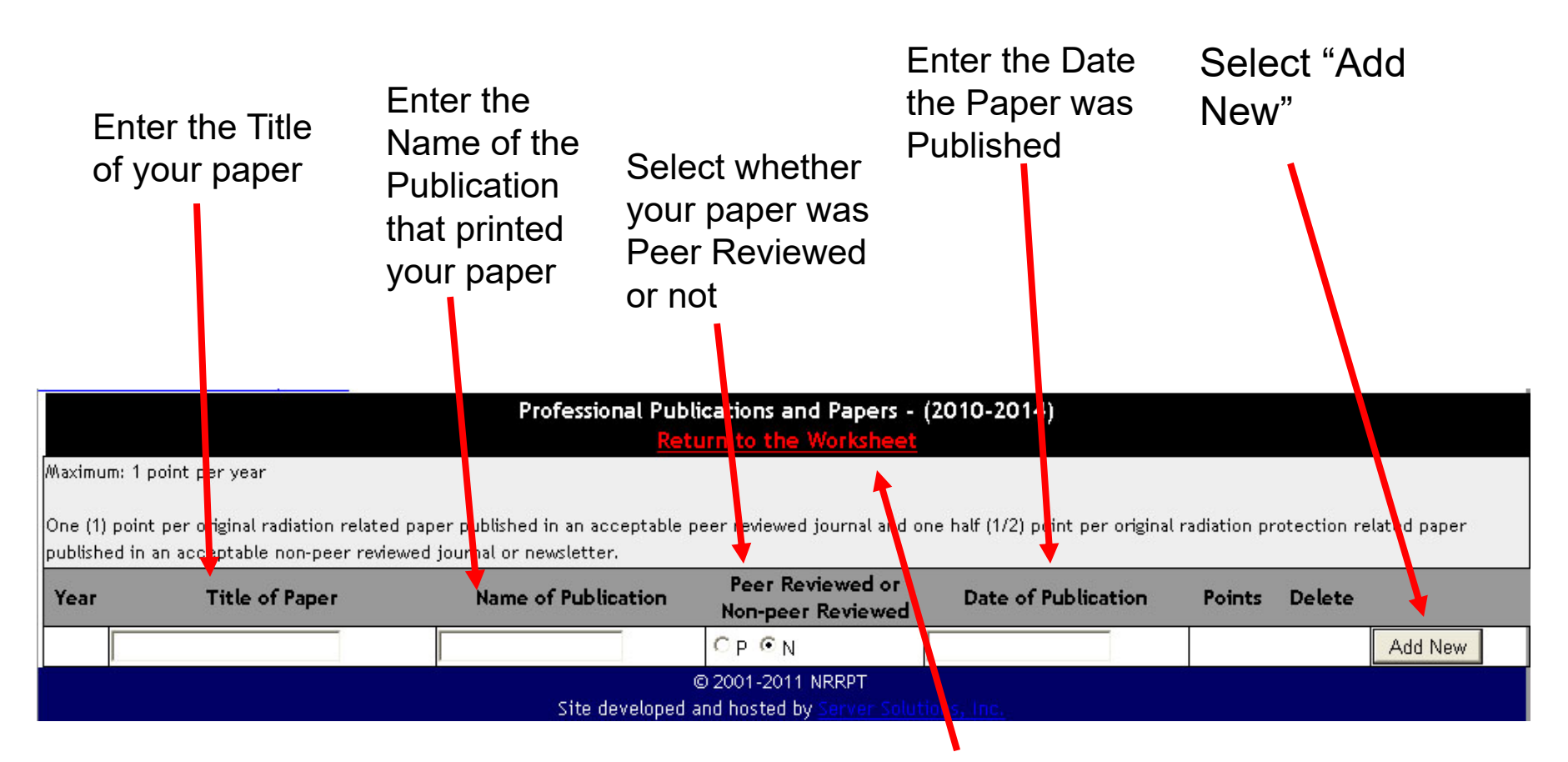

**Professional Development Conferences** 

### Professional Development Conferences.

Most radiation protection related conferences sponsored by recognized organizations are acceptable. Examples include the Health Physics Society meetings, American Nuclear Society meetings, etc. Local and regional conferences receive credit, as do many employer-sponsored conferences. To be acceptable, at least 50% of the conference program must be related to radiation protection in some form.

If you attended a professional development conference, select edit.

Professional Development Conferences - ed

Maximum: None

Two (2) points will be given for a radiation protection related conference of 4 days or more. One (1) point will be given for a radiation protection related conference of 2-3 days. One half(1/2) point will be given for a radiation protection related conference of at least one full day but less than 2 days.

| Year | Sponsoring Organization | Title and Location<br>of Conference | Start Date | End Date | Points |
|------|-------------------------|-------------------------------------|------------|----------|--------|
| 2010 |                         |                                     |            |          |        |
| 2011 |                         |                                     |            |          |        |
| 2012 |                         |                                     |            |          |        |
| 2013 |                         |                                     |            |          |        |
| 2014 |                         |                                     |            |          |        |
|      |                         |                                     |            | Total:   | 0      |
|      |                         |                                     |            |          |        |

Registration Maintenance Worksheet HELP Professional Development Conferences

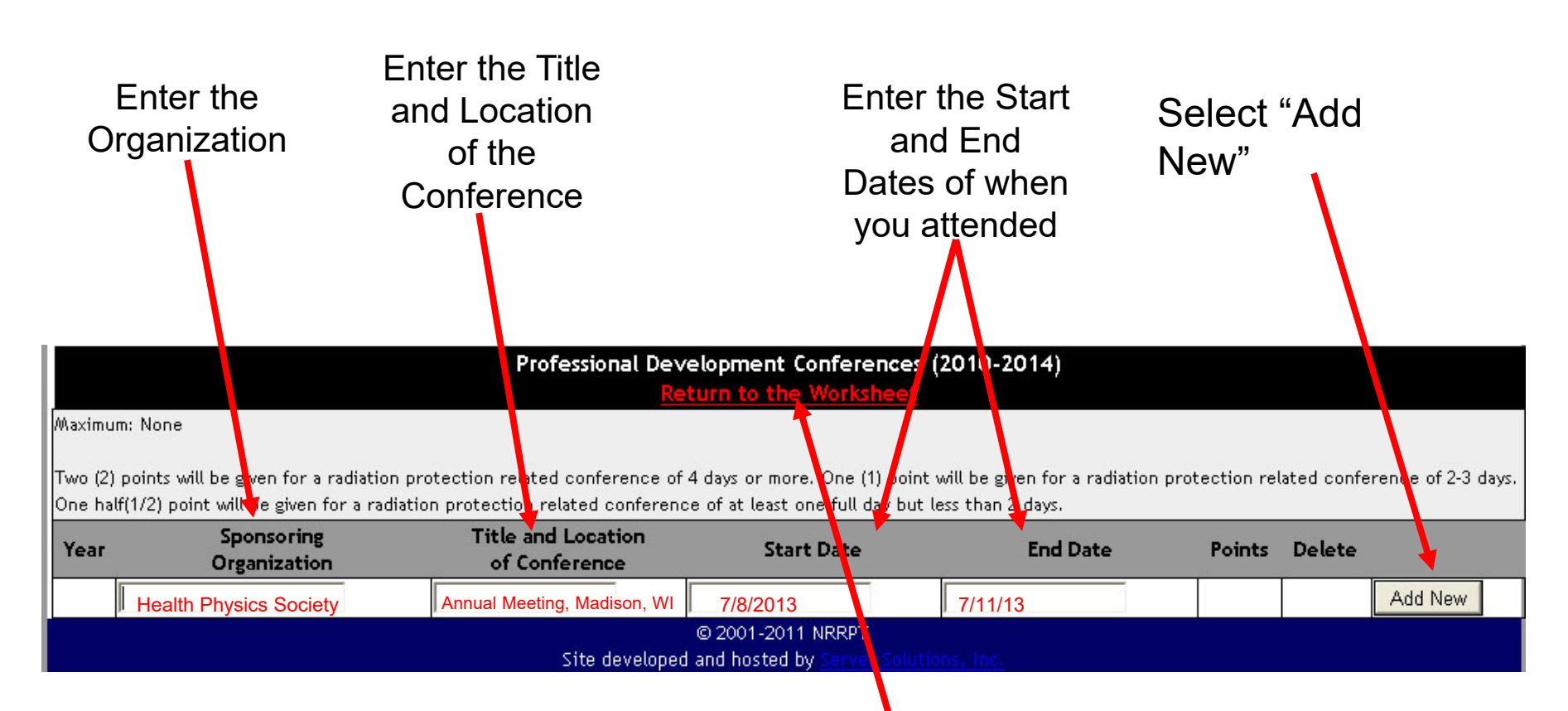

### **Continuing Education Courses and Seminars**

**Continuing Education Courses and Seminars**. Credit is allowed for any radiation protection related courses meeting the criteria of this section. "Radiation protection related" is defined as any subject covered on the NRRPT examinations. Attending employer sponsored or conducted courses receives credit. Developing and/or teaching continuing education courses also receives credit unless the course development or teaching is done for the RRPT's employer.

Credit for teaching or developing is limited to courses intended for radiation protection technologists or other technicians or technologists of a comparable level. Credit is allowed for courses awarding CEUs and for courses approved for AAHP CEC points. Home study courses are acceptable for credit provided that they award CEUs, AAHP CEC points, or are accredited by the National Home Study Council (NHSC), 1601 18th Street, Northwest, Washington, D.C. 20009-2529. The NHSC is a Council on Post-secondary Accreditation (COPA) recognized accrediting body.

### If you attended a Continuing Education Course or Seminar, select edit.

#### Continuing Education Courses and Seminars - edit

#### Maximum: None

One (1) point will be given per CEU for attending radiation protection related courses awarding CEUs. One-quarter (1/4) point will be given per 3 full hours of instruction for non-CEU courses. For courses with ABHP CM points, one-quarter (1/4) point will be given per ABHP CM point. One (1) point will be given per 10 clock hours of study for NHSC accredited home study courses. For developing or teaching courses, twice the number of points are allowed that would be allowed for students.

| Year | Institution<br>or Sponsor | Title of<br>Course | Start Date | End Date | Type<br>of<br>Credit | Number<br>of<br>Credits | Role   | Points |
|------|---------------------------|--------------------|------------|----------|----------------------|-------------------------|--------|--------|
| 2010 |                           |                    |            |          |                      |                         |        |        |
| 2011 |                           |                    |            |          |                      |                         | Ĵ.     |        |
| 2012 |                           |                    |            |          |                      |                         |        |        |
| 2013 |                           |                    |            |          |                      |                         |        |        |
| 2014 |                           |                    |            |          |                      |                         | Ĵ.     |        |
|      |                           |                    |            |          |                      |                         | Total: | 0      |
|      |                           |                    |            |          |                      |                         |        |        |

### **Continuing Education Courses and Seminars**

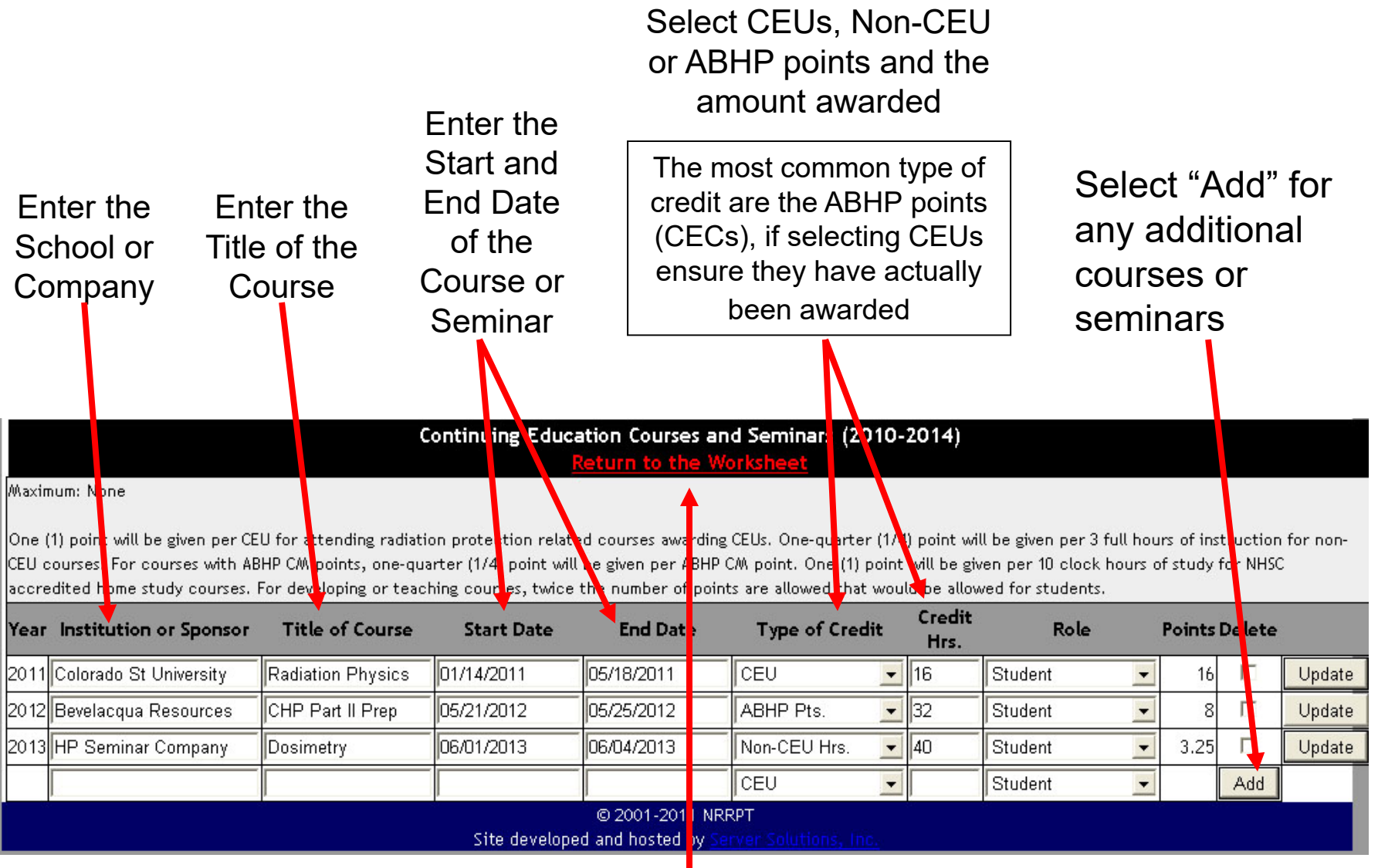

College/University Credit Hours

**College/University Credit Courses**. As with continuing education, credit is allowed for any subject covered on the NRRPT examination. Courses must be taken for credit at an institution accredited by a COPA recognized accrediting body. Acceptable non-college courses with American Council on Education (ACE) college credit recommendations also receive credit in this category. Also, as in the continuing education category, teaching or developing courses receive credit subject to the same restrictions.

If you attended a College Course, select edit.

#### College/University Credit Hours - ed

Maximum: None

Two (2) points per semester hour will be given for completing radiation protection related courses. For developing or teaching radiation protection related college courses, twice the number of points are allowed that would be allowed for students.

| Year | Institution | Title of Course | Completed Date | Number<br>of Credits | Role   | Points |
|------|-------------|-----------------|----------------|----------------------|--------|--------|
| 2010 |             |                 |                |                      |        |        |
| 2011 |             |                 |                |                      |        |        |
| 2012 |             |                 |                |                      |        |        |
| 2013 |             | -               |                |                      |        |        |
| 2014 |             |                 |                |                      |        |        |
|      |             |                 |                |                      | Total: | 0      |
|      |             |                 |                |                      |        |        |

Registration Maintenance Worksheet HELP College/University Credit Hours

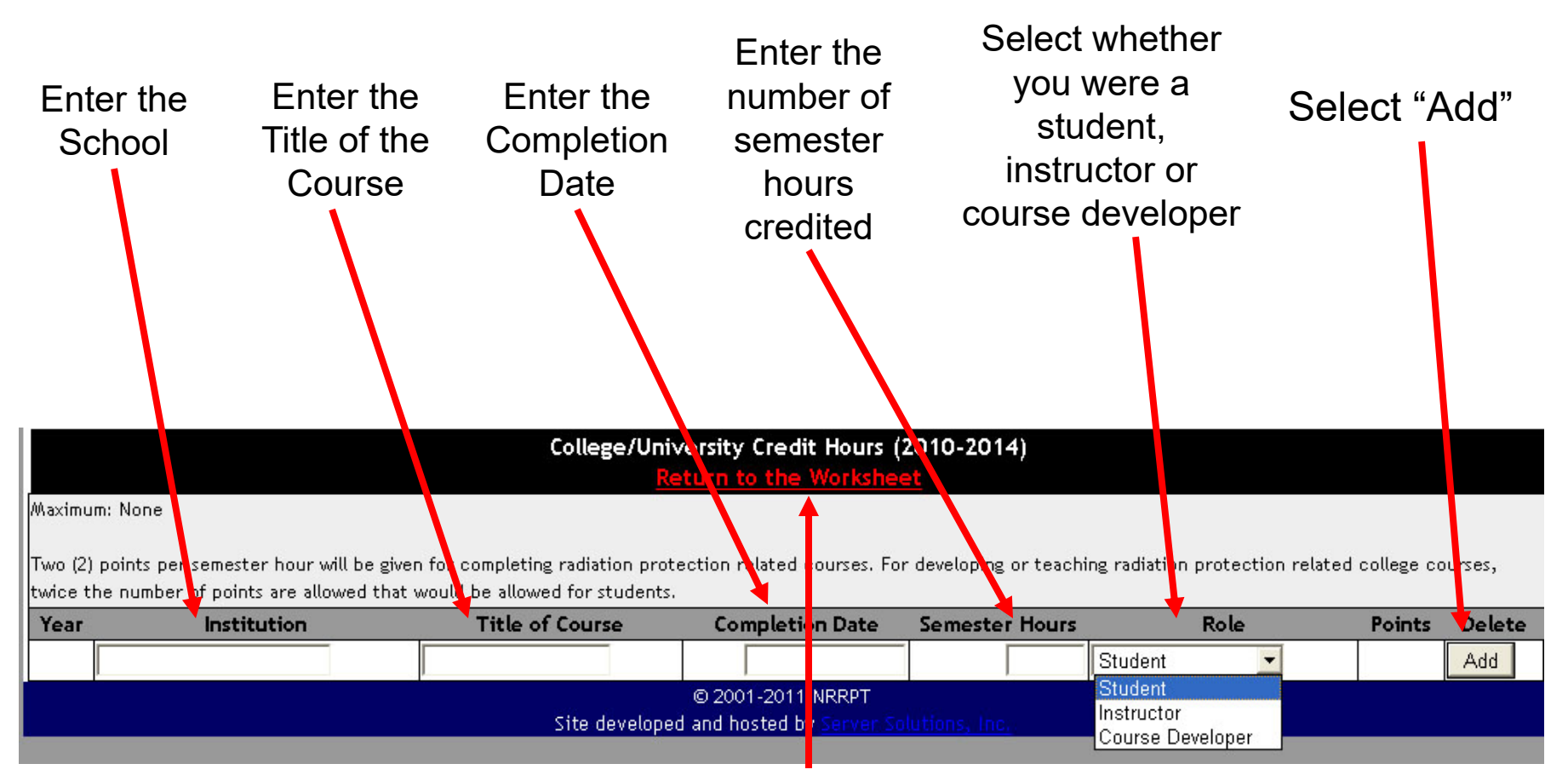

**Additional Degrees** 

Additional Degrees. Earning a degree in radiation protection or other related technical and scientific disciplines beyond any degree held when initially registered results in the maximum of 20 points. The degree must be earned or awarded during the cycle for which credit is being applied, and must be awarded by an institution accredited by a COPA recognized accrediting body. Credit will not be allowed for additional degrees where credit was previously allowed for college/university credit courses, relative to the additional degree.

If you completed a College Degree, select edit.

|                         |                                           | Additional Degrees                  | - <u>edit</u>               |              |        |
|-------------------------|-------------------------------------------|-------------------------------------|-----------------------------|--------------|--------|
| Maximum: None           |                                           |                                     |                             |              |        |
|                         |                                           |                                     |                             |              |        |
| Twenty (20) points will | be given for obtaining a radiation protec | tion related degree within the regi | stration maintenance cycle. |              |        |
| Year                    | Institution                               | Major                               | Degree                      | Date Awarded | Points |
| 2010                    |                                           |                                     |                             |              |        |
| 2011                    |                                           |                                     |                             |              |        |
| 2012                    |                                           |                                     |                             |              |        |
| 2013                    |                                           |                                     |                             |              |        |
| 2014                    |                                           |                                     |                             |              |        |
|                         |                                           | · · ·                               |                             | Total:       | (      |
|                         |                                           |                                     |                             |              |        |
|                         |                                           |                                     |                             |              |        |

**Additional Degrees** 

### EXAMPLES OF RELATED FIELDS

BiologyPhysicsNuclear EngineeringHealth PhysicsChemistryRadiologyNuclear Medicine TechnologyIndustrial HygieneEnvironmental TechnologyRadiologic TechnologyNuclear TechnologyRadiological Engineering

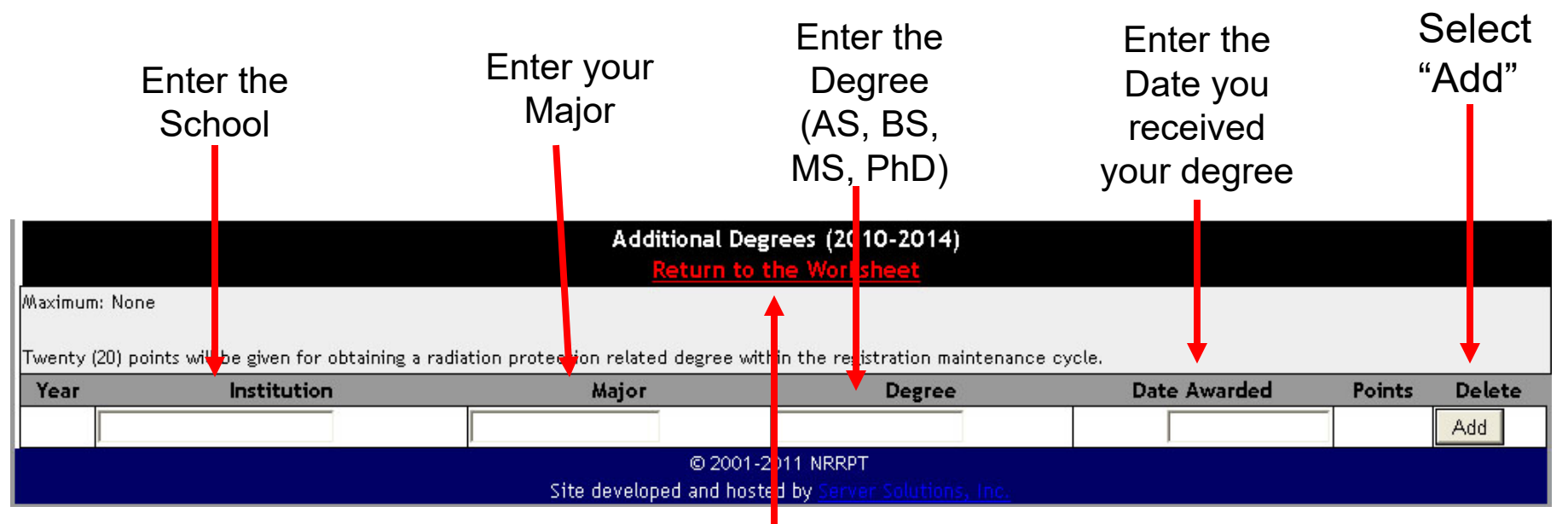

**Professional Examinations** 

### **Professional Examinations**. The required 20 Registration Maintenance points can be earned by retaking a current NRRPT examination or by successfully completing another professional exam which is radiation

protection related. Four (4) Registration Maintenance points can be earned by successfully completing the CIH or CSP exam. Points will not be awarded for the Nuclear Utilities RP Fundamentals (NUF) or the Department of Energy (DOE) Core/Requalification exams. Credit for these exams is included in the Continuing Education credits. If you completed a Professional Exam, select edit.

Professional Examinations - ed

Maximum: None

Twenty (20) points will be given for retaking and passing the current NRRPT examination or taking and passing another professional examination which is radiation protection related.

| Year | Organization | Date Exam Taken | Location | Points |
|------|--------------|-----------------|----------|--------|
| 2010 |              |                 |          |        |
| 2011 |              |                 |          |        |
| 2012 |              |                 |          |        |
| 2013 |              |                 |          |        |
| 2014 |              |                 |          |        |
|      |              | ·               | Total:   |        |
| A    |              |                 |          |        |

### **Professional Examinations**

Four (4) Registration Maintenance points can be earned by successfully completing the CIH or CSP exam.

Points will not be awarded for the Nuclear Utilities RP Fundamentals (NUF) or the Department of Energy (DOE) Core/Requalification exams. Credit for these exams is included in the Continuing Education credits.

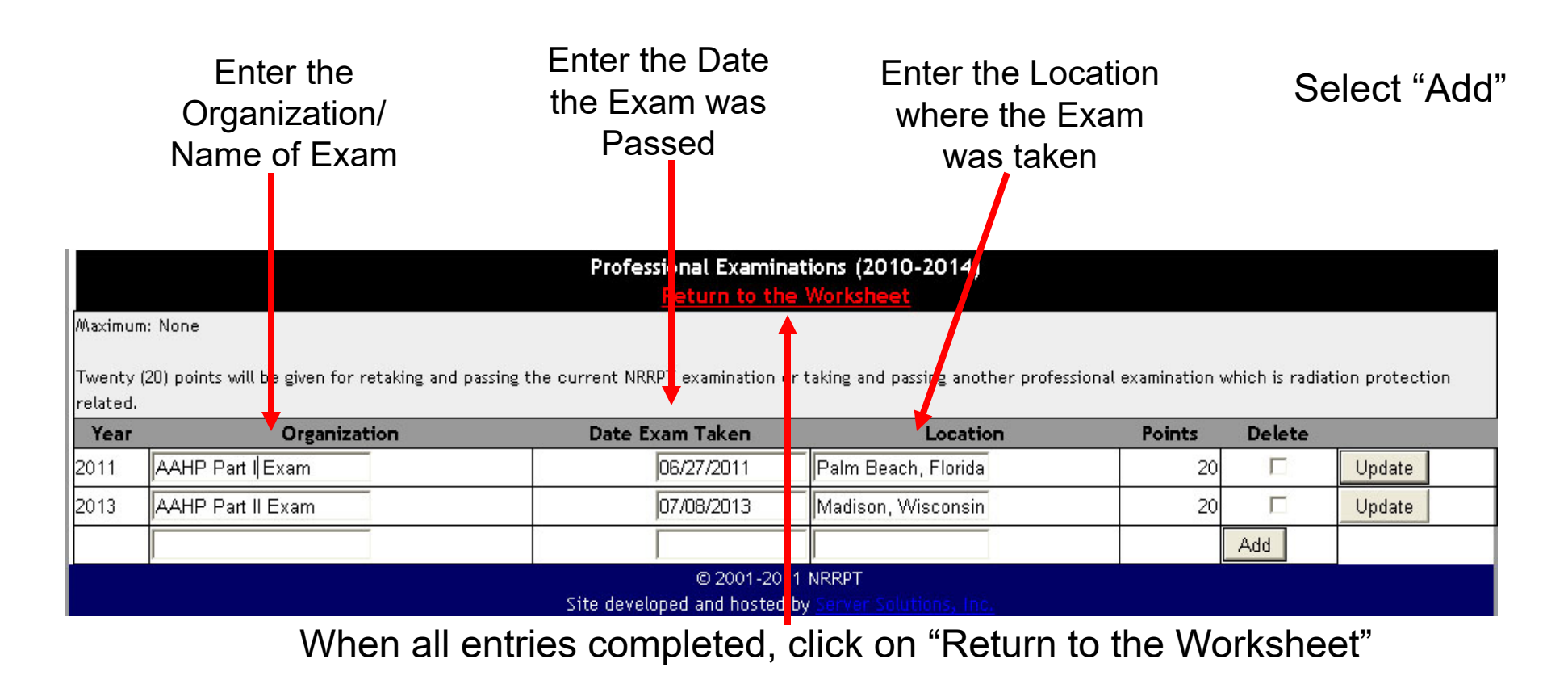

**Other Activities** 

**Other Activities**. Although every effort has been made to include many of the ways to earn maintenance points, there may be others. Activities which the RRPT feels may be worthy for consideration for Registration Maintenance should also be included on the Maintenance Worksheet. Those activities will be evaluated for credit and, if approved, the appropriate point value assigned.

If you completed Other Activities that you feel are worthy of points, select edit.

|                     | Other Activities - edit                                                       |        |        |
|---------------------|-------------------------------------------------------------------------------|--------|--------|
| Maximum: None       |                                                                               |        |        |
| List activities, wh | ich you believe, may be worthy of consideration for Registration Maintenance. |        |        |
| Year                | Description                                                                   | Date   | Points |
| 2010                |                                                                               |        |        |
| 2011                |                                                                               |        |        |
| 2012                |                                                                               |        |        |
| 2013                |                                                                               |        |        |
| 2014                |                                                                               |        |        |
|                     |                                                                               | Total: | 0      |
|                     |                                                                               |        |        |

### **Other Activities**

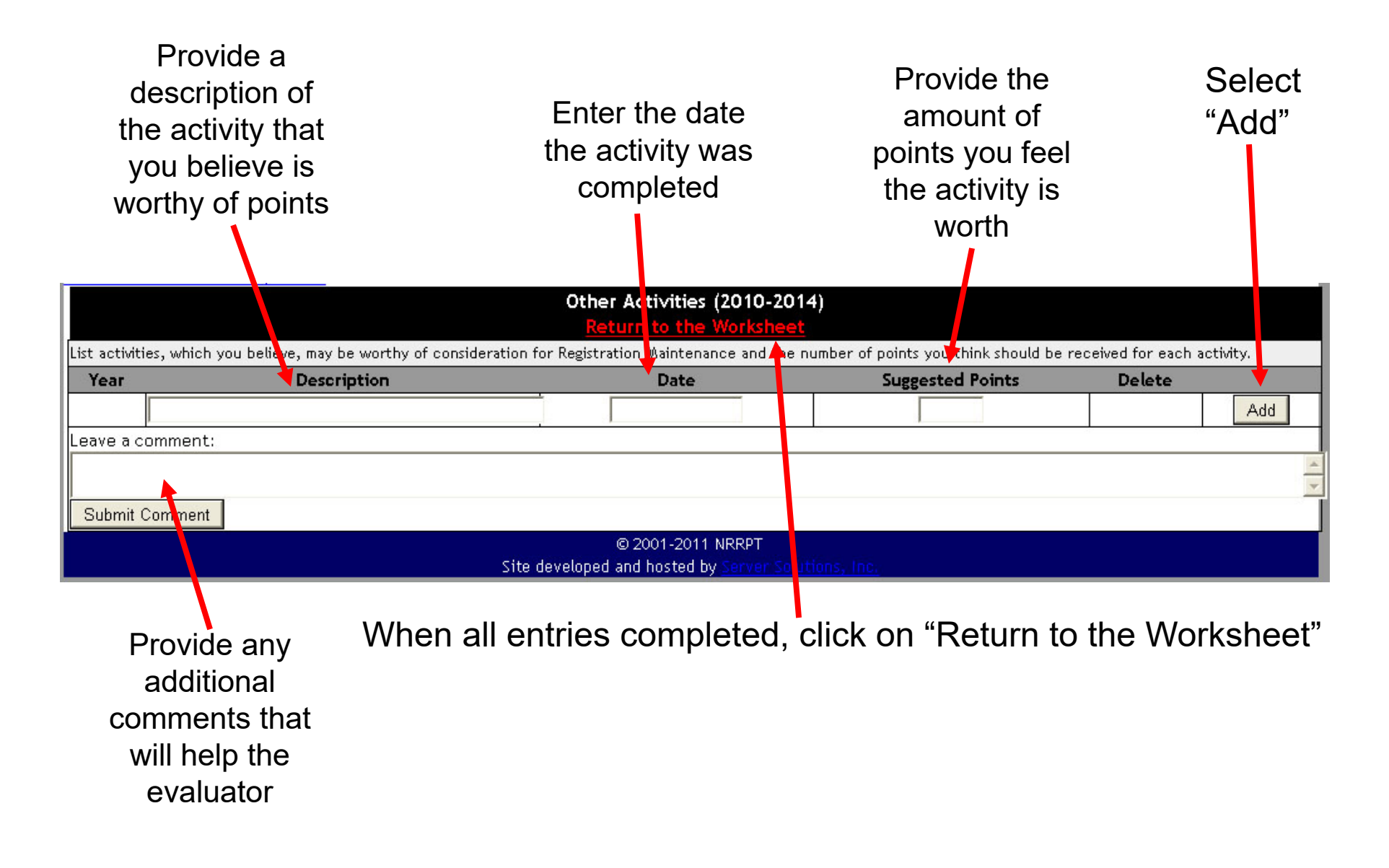

Once you have completed your worksheet you should see the below statement at the bottom of the worksheet. All you need to do now is click on the "Submit for Review" button and you are done!

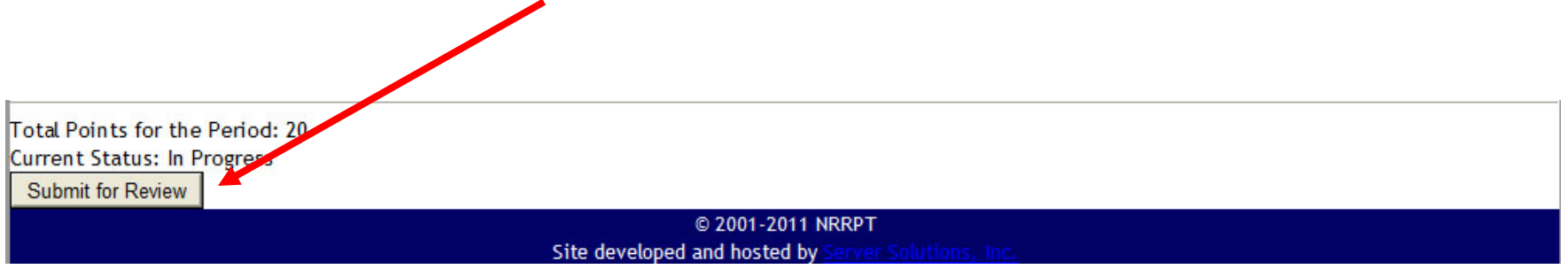

Now is a good time to start your next cycle worksheet!

IF you don't get the "Submit for Review" button, see the next slides for additional information.

# If you did not get the "Submit for Review" button it may be for one of the following issues:

Total Points for the Period: 23 Current Status: In Progress

You cannot submit this worksheet for approval until you have at least 20 points

© 2001-2011 NRRPT Site developed and hosted by Server Solutions, Inc.

You need at least 20 points in the 5 year cycle period in order to submit your worksheet. Add additional information to the worksheet in order to obtain the minimum 20 points.

Total Points for the Period: 23 Current Status: In Progress

You cannot submit this worksheet for approval until you have an approved worksheet for the previous period

© 2001-2011 NRRPT Site developed and hosted by Server Solutions, Inc.

Verify your previous cycle worksheet is complete and approved. If you submitted a hardcopy worksheet for the previous cycle, contact the NRRPT Executive Secretary (DeeDee McNeill DeGrooth) to correct this issue.

# If you did not get the "Submit for Review" button it may be for one of the following issues:

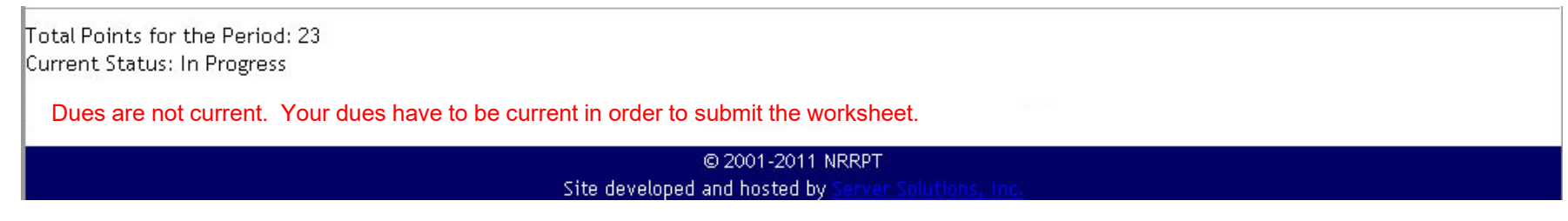

Ensure your dues are paid up to date. Contact the NRRPT Executive Secretary (DeeDee McNeill DeGrooth) if you have questions about your dues.

|            | NR                                                                     |                                                                                                    |          | F                                     | Nati<br>Radi<br>T | ona<br>ati<br>ecl | al R<br>on F<br>nno |               |                    |              |        |         |         |                |     |     |   |
|------------|------------------------------------------------------------------------|----------------------------------------------------------------------------------------------------|----------|---------------------------------------|-------------------|-------------------|---------------------|---------------|--------------------|--------------|--------|---------|---------|----------------|-----|-----|---|
|            | Home<br>Return to t<br>Hello<br>Enter the<br>Current De<br>To edit a p | Examination<br>Information<br>the Membership Port<br>Virtual Termina<br>signation: Practition<br>period or submit a p | lease cl | Corporate Members<br>Sponsors Section |                   |                   |                     |               | Links FAQs Trainin |              |        |         |         | If you need to |     |     |   |
|            |                                                                        | Maintenance Period Status                                                                                             |          |                                       |                   |                   |                     |               |                    |              |        |         |         |                |     | nov |   |
|            | Period End Year (click to edit)                                        |                                                                                                    |          |                                       |                   | Points            |                     |               |                    | Status       |        |         |         |                | ent | pay | • |
|            | 2014                                                                   |                                                                                                    |          |                                       | 20                | ,                 | In Prog<br>Approv   | ress<br>ed by | 3                  | on 12/18/200 | 9      |         |         |                |     |     |   |
|            | Sustaining fee status                                                  |                                                                                                    |          |                                       |                   |                   |                     |               |                    |              |        |         |         |                |     |     |   |
| Voare Daid |                                                                        | 1999                                                                                                    | 2000 20  | 01 2002                               | 2003              | 2004              | 2005                | 2006 2007     | 2008               | 2009 201     | 0 2011 | 2012 20 | 13 2014 |                |     |     |   |
|            |                                                                        | X 2015                                                                                                    | X X      | X                                     | X                 | X<br>2020         | X                   | X X           | X                  | XXX          | X      | X       | ( X     |                |     |     |   |
|            |                                                                        | 2015<br>X                                                                                                    |          |                                       |                   | 2020              | Z021                | Z022 2023     |                    |              |        |         |         |                |     |     |   |
|            |                                                                        |                                                                                                    |          |                                       |                   | Selec             | t Years             | s to Pay Dues | and Clic           | k Here       |        |         |         |                |     |     |   |
|            |                                                                        | © 2001-2011 NRRPT<br>Site developed and hosted by Server Schribma, Inc.                                               |          |                                       |                   |                   |                     |               |                    |              |        |         |         |                |     |     |   |

# If you did not get the "Submit for Review" button it may be for one of the following issues:

Total Points for the Period: 23 Current Status: In Progress

A worksheet cannot be submitted until the third quarter of the last year of the period.

© 2001-2011 NRRPT

Site developed and hosted by Server Solutions, Inc.

You cannot claim points in the future. You can submit your worksheet anytime after October 1 of the last year of your cycle.

Total Points for the Period: 23

Current Status: Approved – DATE by NRRPT Evaluator OR Rejected – DATE by NRRPT Evaluator OR On Hold – DATE by NRRPT Evaluator

This maintenance period was approved by NRRPT Evaluator on Date.

OR

This maintenance period was rejected by NRRPT Evaluator on Date.

OR

On Hold by NRRPT Evaluator

© 2001-2011 NRRPT Site developed and hosted by

If the worksheet is <u>Approved</u>, you are done until the next maintenance cycle.

If the worksheet was <u>*Rejected*</u>, you will get a message detailing the reason for the rejection. You can correct the worksheet or appeal the rejection.

If the worksheet is <u>On Hold</u>, it is awaiting a decision on whether to approve or reject. Once a decision is made, you will be notified.